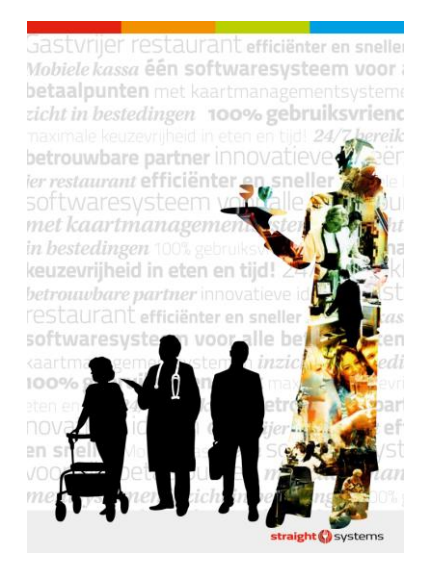

# Uw online overzicht van bestedingen bij Florence

# 1 Het opstarten van uw online overzicht

U kunt een overzicht van uw bestedingen inzien door het volgende webadres in te typen op internet:

# https://bestedingen.florence.nl

| straight () systems<br>Cliënt gegevens applicatie     |                            |  |
|-------------------------------------------------------|----------------------------|--|
|                                                       |                            |  |
| e-mailadres:                                          |                            |  |
| wachtwoord:                                           |                            |  |
|                                                       | Mijn e-mailadres onthouden |  |
| Inloggen                                              |                            |  |
| Wachtwoord vergeten Geen account? Registreer dan hier |                            |  |

### 2 Registratie als gebruiker

Om de bestedingen te kunnen inzien, is het belangrijk dat u zich registreert. Na registratie kunt u zich een volgende keer direct aanmelden met uw e-mail adres en wachtwoord.

| Hebt u zich nog niet geregistreerd? Klikt u dan op | 'Geen account? Registreer dan hier'. |
|----------------------------------------------------|--------------------------------------|
|----------------------------------------------------|--------------------------------------|

| Registratie<br>terug naar loginscherm | <b>straight ()</b> systems    |  |  |
|---------------------------------------|-------------------------------|--|--|
| Vul hieronder de gewenste o           | e-mailadres en wachtwoord in: |  |  |
| gewenst e-mailadres:                  | gewenst wachtwoord:           |  |  |
| herhaal e-mailadres:                  | herhaal wachtwoord:           |  |  |
| Account                               | t aanmaken                    |  |  |
|                                       |                               |  |  |

Vul uw e-mail adres in, kies een wachtwoord en druk op 'Account aanmaken'. Als u de registratie succesvol hebt afgerond, verschijnt de volgende melding:

| straight () systems                                                                            |  |
|------------------------------------------------------------------------------------------------|--|
| Cliënt gegevens applicatie                                                                     |  |
| U ontvangt binnen enkele minuten een e-mail met<br>daarin een link om uw account te activeren. |  |
| Klik hier om terug te keren naar de applicatie                                                 |  |

U ontvangt een e-mail ter bevestiging. Hierin staat een link waarmee u uw account kunt activeren. Als u dit hebt gedaan, verschijnt de volgende melding:

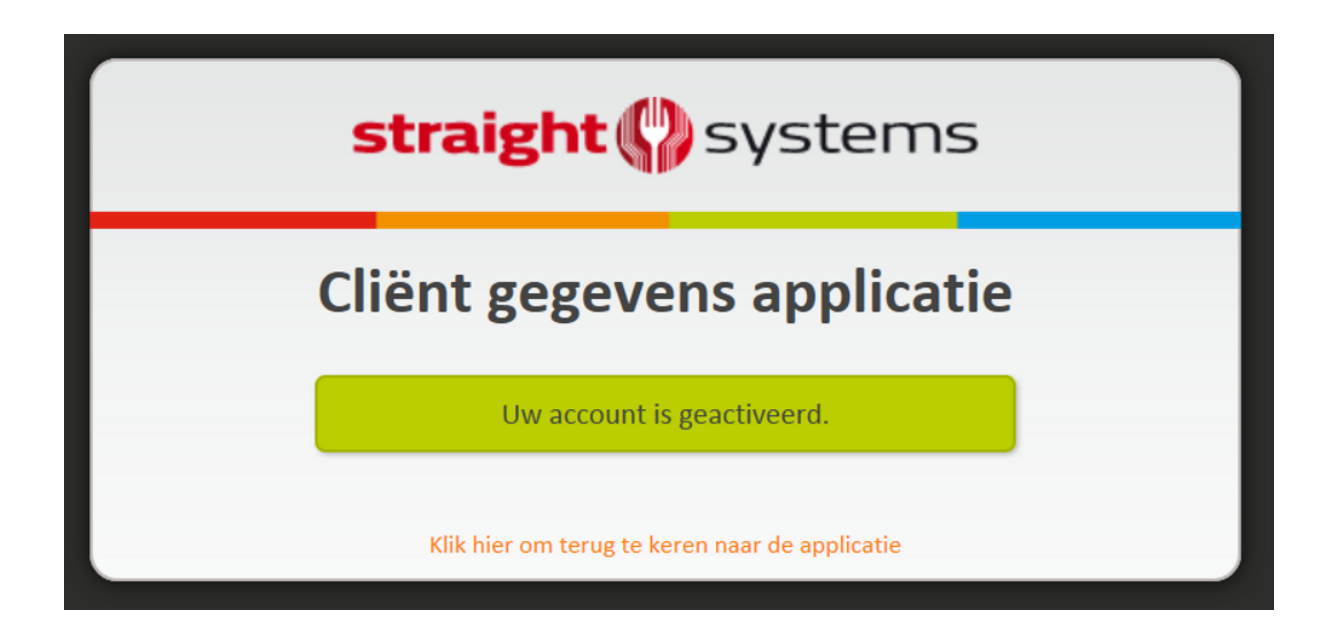

# 3 Registreren cliënten bij gebruikersaccount

Nadat u voor het eerst bent aangemeld, verschijnt het volgende scherm:

| <b>straight ()</b> systems                                                                                               |  |
|----------------------------------------------------------------------------------------------------|--|
| Cliënt gegevens applicatie                                                                                               |  |
| U heeft geen toegang meer tot de gegevens die<br>gekoppeld zijn aan dit account.<br>Klik hier om cliënten toe te voegen. |  |
| Klik hier om terug te keren naar de applicatie                                                                           |  |

Nu koppelt u aan uw gebruikersaccount uw persoonlijke gegevens. Het gaat hier om uw Burgerservicenummer (BSN) en uw geboortedatum. Als u een cliënt vertegenwoordigt (bijvoorbeeld uw vader of moeder) dan vult u hier de gegevens in van degene die u vertegenwoordigt:

| terug naar loginscherm                                              | straight () systems                                             |  |  |
|---------------------------------------------------------------------|-----------------------------------------------------------------|--|--|
| Vul hieronder het Burger Servicenur<br>de cliënt waaraan uw account | mmer en de geboortedatum in van<br>: gekoppeld dient te worden: |  |  |
| BSN van cliënt:                                                     |                                                                 |  |  |
| geboortedatum van cliënt:                                           | 25/06/2014                                                      |  |  |
| Account aanmaken                                                    |                                                                 |  |  |

Wanneer u drukt op 'Account aanmaken' verschijnt een bevestiging van de koppeling van de cliënt aan uw gebruiker.

| straight () systems                               |
|---------------------------------------------------|
| Cliënt gegevens applicatie                        |
| De gevraagde cliënt is toegevoegd aan uw account. |
| Klik hier om terug te keren naar de applicatie    |

Als u als vertegenwoordigt de belangen van meer cliënten behartigt, kunt u meer cliënten aan uw account koppelen. Kiest u dan voor 'Klik hier om terug te keren naar de applicatie' en kies 'Nieuwe cliënt toevoegen'.

### 4 Uw bestedingen bekijken

Nu kunt u online uw bestedingen bekijken. Onder onderstaand plaatje lichten we de betekenis van de gegevens graag toe.

| ing: Alle afdelingen 🔽 Van: 01/03/201 | 14 t/m 08/03/2014 | Alleen tot | alen? Ja / Nee Er | zijn 6 resultater | n gevonden.         |
|---------------------------------------|-------------------|------------|-------------------|-------------------|---------------------|
| Westhoff receptie                     | Datum             | Tijd       | Bon-nummer        | Aantal            | Bedrag              |
| Nassen/watergolven                    | 05/03/2014        | 09:30      | 0270000177        | 1                 | € 21,75             |
| /ersteviging                          | 05/03/2014        | 09:30      | 0270000177        | 1                 | € 4,00              |
| Haarlak                               | 05/03/2014        | 09:30      | 0270000177        | 1                 | € 2,75              |
| Nassen/watergolven                    | 05/03/2014        | 09:31      | 0270000178        | 1                 | € 21,75             |
| /ersteviging                          | 05/03/2014        | 09:31      | 0270000178        | 1                 | € 4,00              |
| Haarlak                               | 05/03/2014        | 09:31      | 0270000178        | 1                 | € 2,75              |
| Download/print dit overzicht: 😕 🛅 🚔   |                   |            | Totaal Wes        | thoff recept      | tie: <b>€ 57,00</b> |

### (1) Selectie

#### U bekijkt de gegevens van:

U selecteert hier van wie u de bestedingen wilt bekijken. Dit is met name belangrijk voor vertegenwoordigers die de belangen van meer cliënten behartigen.

#### Afdeling:

U kunt de selectie beperken door hier op te geven van welke afdeling (= afrekenpunt) u de bestedingen wilt inzien.

#### <u>Van - t/m:</u>

U kunt de selectie beperken door hier op te geven over welke periode u de bestedingen wilt inzien.

#### Alleen totalen Ja/Nee;

U kunt kiezen tussen het tonen van de totalen of het tonen van de details.

### (2) Besteding

#### **Productomschrijving**

De omschrijving van het product.

#### Datum/tijd:

De datum en tijd waarop het product is gekocht.

<u>Bon-nummer:</u> Het nummer van de kassabon.

<u>Aantal:</u> De hoeveelheid (aantal) gekochte producten.

<u>Bedrag:</u> Het bedrag dat is besteed.

### (3) Download/printen bestedingen

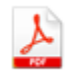

Download naar PDF-formaat

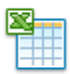

Download naar Excel-formaat

| Printen |
|---------|

Download/Printen kan per afdeling en als totaal.

### 5 Uitloggen

Om te voorkomen dat privacygevoelige gegevens beschikbaar zijn voor derden, adviseren wij u om na het bekijken van de bestedingen via 'uitloggen' uw account af te melden.